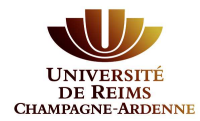

# Créer son compte eCandidat

### Préalable :

Quelle que soit votre situation, il est nécessaire de créer un compte eCandidat pour candidater à une formation sur notre plateforme.

Même si vous aviez déjà un compte l'année dernière, cette création est obligatoire.

# INDEX

1 - Vous êtes étudiant(e) en 2019/2020 à l'Université de Reims Champagne-Ardenne P.2

2 - Vous n'êtes pas ou plus étudiant(e) à l'Université de Reims Champagne-Ardenne P.5

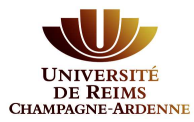

## 1. Vous êtes étudiant(e) en 2019/2020 à l'Université de Reims Champagne-Ardenne

Même si vous avez un compte pour accéder au bureau virtuel, vous devez impérativement créer un compte eCandidat.

Si vous avez déjà candidaté via eCandidat l'année dernière, vous devez créer un nouveau compte pour cette campagne de candidature.

Cliquez sur le bouton « connexion » de la fenêtre en milieu de page.

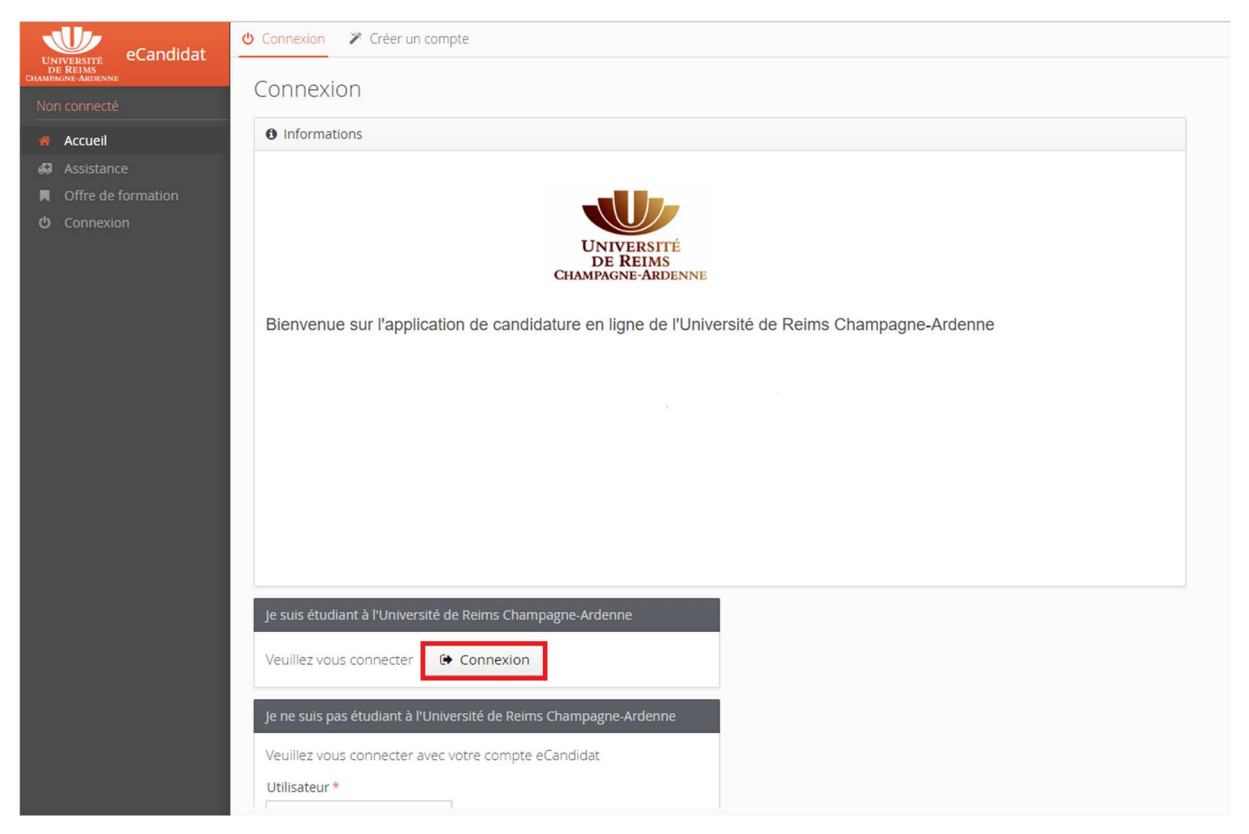

Vous devez vous connecter avec vos identifiants (login et mot de passe du bureau virtuel). Cette opération va vous permettre de récupérer votre profil étudiant.

| Identifiant:                                      |
|---------------------------------------------------|
| ů I                                               |
| Mot de passe:                                     |
| P                                                 |
|                                                   |
|                                                   |
| SE CONNECTER                                      |
| J'ai oublié mon mot de passe (étudiant)           |
| Première connexion des étudiants de l'université  |
| Première connexion des personnels de l'université |
|                                                   |

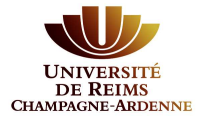

#### eCandidat vous demande alors de créer un compte en cliquant sur « Créer un compte » :

| UNIVERSITE<br>DE REINS<br>CHAMMANNE ANDENNE | Accueil                         |
|---------------------------------------------|---------------------------------|
|                                             | Bienvenue demo001.              |
| 🖀 Accueil                                   |                                 |
| 🖨 Assistance                                | Je n'ai pas de compte eCandidat |
| Offre de formation                          | Créer un compte                 |
| <b>ෆ්</b> Déconnexion                       |                                 |
|                                             |                                 |

Une nouvelle fenêtre s'ouvre dans laquelle vous retrouvez vos informations personnelles telles que nom, prénom et adresse e-mail étudiante. eCandidat vous demande de confirmer votre e-mail étudiant en le saisissant une deuxième fois dans la case de confirmation (ici encadré rouge) puis cliquez **« Enregistrer »** pour valider :

| Création de compte                                        |                                             | + ×              |                                                               |
|-----------------------------------------------------------|---------------------------------------------|------------------|---------------------------------------------------------------|
| Attention, lorsque vous aurez                             | modifié votre compte , vous serez déco      | nnecté.          |                                                               |
| Vous devrez consulter vos co<br>pourrez vous reconnecter. | urriels pour valider votre adresse, puis vo | ous Vous modifie | avez la possibilité de<br>r l'adresse pré-remplie.            |
| Nom*                                                      | DUPONT                                      | Soyez<br>votre a | attentif à la saisie de<br>dresse e-mail sur laquelle         |
| Prénom *                                                  | JEANNE                                      | connex           | transmis vos identifiants de<br>ion.                          |
| Adresse mail *                                            | jeanne.dupont@etudiant.univ-reims           | fr L'adro        | esse e-mail doit être valide<br>eut être utilisée que pour un |
| Confirmation Adresse Mail *                               |                                             | l'applic         | ation.                                                        |
| X Annuler                                                 | 🖺 Enreg                                     | istrer           |                                                               |

Un message indique que votre compte a été créé avec succès. Un mail de confirmation va vous être adressé.

Connectez-vous sur votre messagerie pour valider votre compte en cliquant sur le **lien** qui vient de vous être envoyé (si ce lien n'est pas cliquable, vous pouvez le copier-coller dans votre navigateur).

Exemple d'e-mail envoyé suite à une demande de création de compte eCandidat :

| Vous venez de créer un compte eCandidat pour la campagne Vois venez de créer un compte eCandidat pour la campagne Vois venez de créer vois identifiants de connexion :<br>Login Mot de passe |
|----------------------------------------------------------------------------------------------------|
| Veuillez cliquer sur ce lien pour valider votre compte https://candidatures.univ-reims.fi                                                                                                    |
| Attention, vous devez valider votre compte avant le/ 7, après cela votre compte sera détruit.                                                                                                |
| Ce courriel a été envoyé automatiquement, merci de ne pas y répondre.                                                                                                    |
|                                                                                                    |

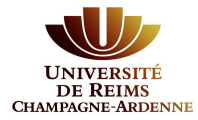

<u>Attention</u> : Si vous ne validez pas votre compte en cliquant sur ce lien, vous ne pourrez pas finaliser votre dossier. Le message suivant s'affiche si vous essayez de vous connecter :

Connexion impossible. Votre compte n'a pas été validé, veuillez consulter vos courriels pour le valider 🛞

Vous disposez de <u>5 jours</u> pour valider votre compte. Au-delà de cette date, il sera détruit. Il vous faudra le recréer si vous souhaitez postuler.

Le lien de confirmation vous dirige vers eCandidat, vous n'avez plus qu'à cliquer sur « Connexion » :

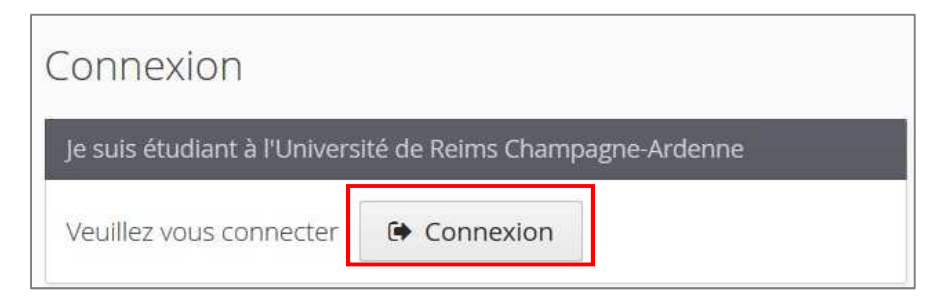

En cliquant dans **« Informations personnelles »** vous remarquerez qu'eCandidat a retrouvé vos identifiants INE avec la clé :

| ← → ♂ 🖨 Sécurisé   https:/ | //candidatures.univ-reims.fr/espe/connect#!candida | tInfoPersoView            |                          |        |   |
|----------------------------|----------------------------------------------------|---------------------------|--------------------------|--------|---|
|                            |                                                    |                           | nformations personnelles |        |   |
|                            | Salsin/Modifier Informations                       |                           |                          |        |   |
|                            | Adresse de contact : prenom(s).nor                 | n @etudiantiuniv-reims.fr |                          |        |   |
|                            |                                                    |                           |                          |        |   |
|                            | Edition des Inf                                    | ormations personnell      | es                       | +      | × |
|                            | Nationalité *                                      | FRANCAIS(E)               |                          | ~      |   |
|                            | INE<br>Clé INE                                     | ABCDEFG12                 |                          |        |   |
|                            | × Annuler                                          |                           | ۲                        | Suivan | t |

N.B.: En cas d'oubli de vos identifiants, connectez-vous sur eCandidat puis cliquez sur :

🍳 J'ai oublié mes identifiants

Saisissez l'adresse e-mail que vous aviez indiquée lors de la création de votre compte eCandidat. Vous recevrez alors un nouvel e-mail avec vos identifiants.

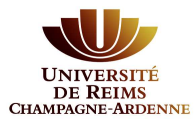

# 2. Vous n'êtes pas ou plus étudiant(e) à l'Université de Reims Champagne-Ardenne

Vous devez créer un compte sur eCandidat en cliquant sur **« créer un compte »** en haut de la page. Ceci vous permettra de vous connecter à l'application par la suite.

| eCandidat                     | O Connexion  ✓ Créer un compte                                                                 |
|-------------------------------|------------------------------------------------------------------------------------------------|
| DE REIMS<br>CHAMPAGNE-ARDENNE | Connexion                                                                                      |
|                               | Connexion                                                                                      |
| # Accueil                     | Informations                                                                                   |
|                               |                                                                                                |
|                               | all be                                                                                         |
|                               | Elenvenue sur l'application de candidature en ligne de l'Université de Reims Champagne-Ardenne |
|                               | Je suis étudiant à l'Université de Reims Champagne-Ardenne                                     |
|                               | Veuillez vous connecter 🚺 Connexion                                                            |
|                               | Je ne suis pas étudiant à l'Université de Reims Champagne-Ardenne                              |
|                               | Veuillez vous connecter avec votre compte eCandidat                                            |

#### L'écran suivant s'affiche :

| Création de compte                                  | , + . ×                                                                   |
|-----------------------------------------------------|---------------------------------------------------------------------------|
| Attention, lorsque vous aurez modifié votre compte  | , vous serez déconnecté.                                                  |
| Vous devrez consulter vos courriels pour valider vo | tre adresse, puis vous                                                    |
| pourrez vous reconnecter.                           | Tous les champs son<br>obligatoires.                                      |
| Nom *                                               | Soyez attentif à la saisie de<br>votre adresse e-mail sur laquelle        |
| Prénom *                                            | seront transmis vos identifiants de<br>connexion.                         |
| Adresse mail *                                      | L'adresse e-mail doit être valide<br>et ne peut être utilisée que pour ur |
| Confirmation Adresse Mail *                         | seul candidat dans toute<br>l'application.                                |
| × Annuler                                           | 🖺 Enregistrer                                                             |

Un message indique que votre compte a été créé avec succès. Un mail de confirmation va vous être adressé.

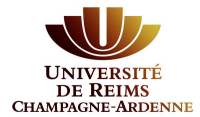

Connectez-vous sur votre messagerie pour valider votre compte en cliquant sur le **lien** qui vient de vous être envoyé (si ce lien n'est pas cliquable, vous pouvez le copier-coller dans votre navigateur).

Exemple d'e-mail envoyé suite à une demande de création de compte eCandidat :

| Vous venez de créer un compte eCandidat pour la campagne Voici vos identifiants de connexion :<br>Login Mot de passe |
|----------------------------------------------------------------------------------------------------|
| Veuillez cliquer sur ce lien pour valider votre compte https://candidatures.univ-reims.fi                            |
| Attention, vous devez valider votre compte avant le/ 7, après cela votre compte sera détruit.                        |
| Ce courriel a été envoyé automatiquement, merci de ne paz y répondre.                                                |
|                                                                                                    |

<u>Attention</u> : Si vous ne validez pas votre compte en cliquant sur ce lien, vous ne pourrez pas finaliser votre dossier. Le message suivant s'affiche si vous essayez de vous connecter :

Connexion impossible. Votre compte n'a pas été validé, veuillez consulter vos courriels pour le valider 🛞

Vous disposez de <u>5 jours</u> pour valider votre compte. Au-delà de cette date, il sera détruit. Il vous faudra le recréer si vous souhaitez postuler.

Une fois votre compte validé, vous devez utiliser le login et le mot de passe envoyés sur votre messagerie pour vous connecter à votre compte eCandidat

| Je ne suis pas étudiant à l'Université de R | eims Champagne-Ardenne |
|---------------------------------------------|------------------------|
| Veuillez vous connecter avec votre comp     | ote eCandidat          |
| Utilisateur *                               |                        |
| Utilisateur                                 |                        |
| Mot de passe *                              |                        |
|                                             |                        |
| Connexion                                   |                        |
| 🥵 <u>J'ai oublié mes identifiants</u>       |                        |
| liai perdu mon code d'activation            |                        |

N.B. : En cas d'oubli de vos identifiants, connectez-vous sur eCandidat puis cliquez sur :

Saisissez l'adresse e-mail que vous aviez indiquée lors de la création de votre compte eCandidat. Vous recevrez alors un nouvel e-mail avec vos identifiants.